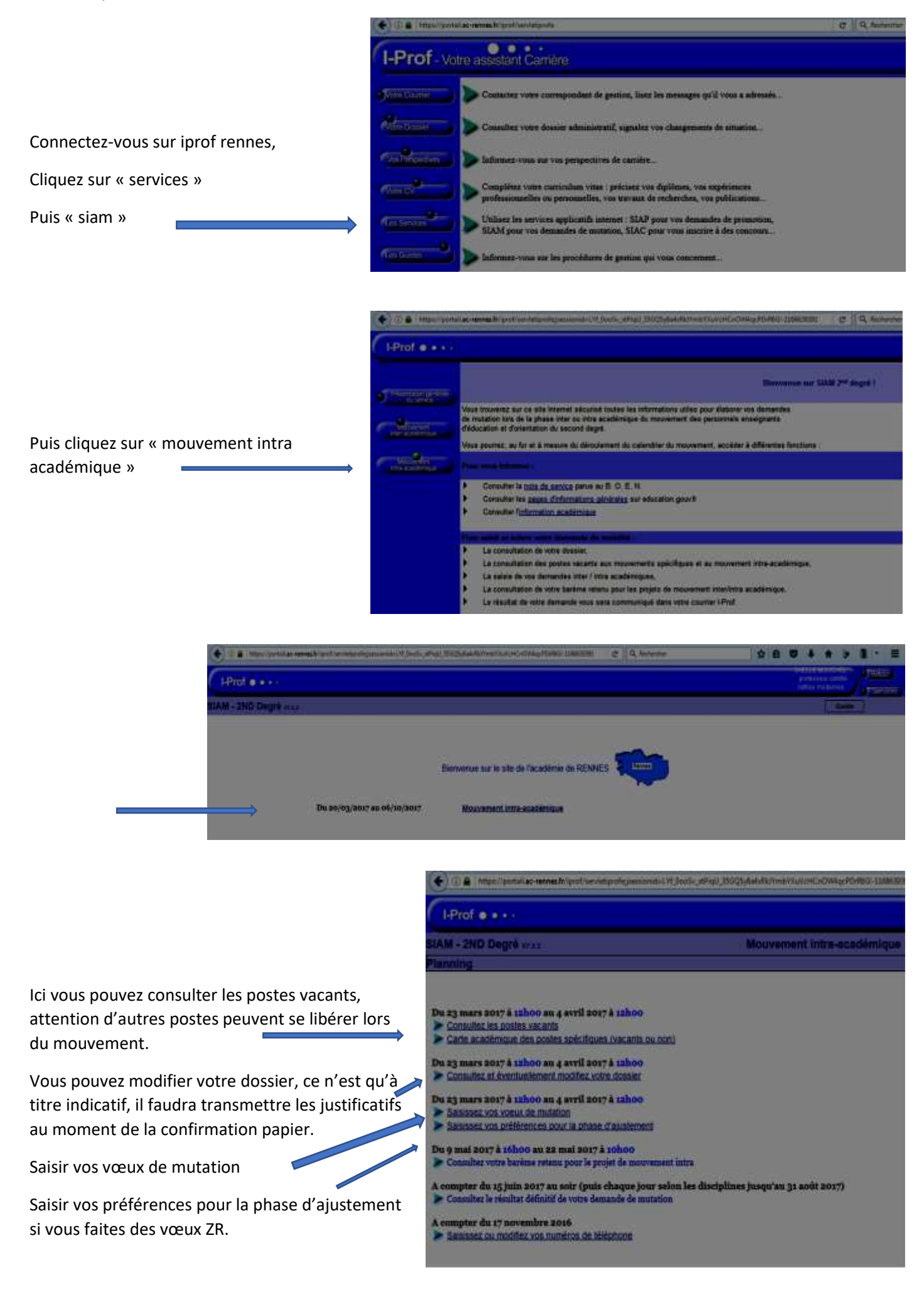

| I-Prof @ + + -                       |                                                               |  |  |
|--------------------------------------|---------------------------------------------------------------|--|--|
| AM - 2ND Degré et a                  | Mourrement Intro-scadéibique                                  |  |  |
| oli d eneciation en etablistement Al |                                                               |  |  |
|                                      | Etes-vous volontaire pour enceigner en stabilisgements REP+ 9 |  |  |
|                                      | © Dur<br>● Non                                                |  |  |
|                                      |                                                               |  |  |

C'est sur cette page que vous direz si vous acceptez d'enseigner en REP.

| AND SHOLD Department |                                                                                                    | Mountain Inte                                                                                                    | an an an thinking a                                                    |
|----------------------|----------------------------------------------------------------------------------------------------|----------------------------------------------------------------------------------------------------|------------------------------------------------------------------------|
| allae et modifi      | cation de votre demande de mutation                                                                                           |                                                                                                    |                                                                        |
|                      |                                                                                                    |                                                                                                    | Ajoutar un vasu                                                        |
|                      | Type de væu                                                                                                    | Sélectionner un type de voeu                                                                                                    |                                                                        |
|                      | Coase ou M <sup>4</sup>                                                                                                    | ocodéres<br>département<br>groupement de construire                                                                                                    | Becherchier                                                            |
|                      | Vous devez solectionner le type de vo<br>puis<br>- sol vous crimaissez le code ou le m<br>- sol vous ne comaissez pas le code | Conveniere<br>Catalisaement<br>Trudes les 2K de Tacadàree<br>Trudes les 2R du Algoritament<br>Zona de remplacement<br>Con et 11 11 - Victor cregolace son 10 | liquez sur Rechercher'<br>techercher' pour actóder is une sanse guidóe |

Enfin, sélectionnez vos vœux

Suivez la procédure.

Vous pourrez ensuite supprimer des vœux, les intervertir jusqu'à la fermeture du serveur, et même jusqu'à l'envoi papier des pièces justificatives et de la participation au mouvement.

Contactez-vous votre syndicat SNFOLC 29 au moindre doute, et remplissez votre fiche de suivi syndical afin de nous permettre de suivre votre demande.